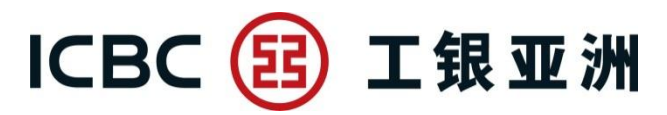

ICBC (Asia) Mobile Banking Services Demo

#### 1. Mobile Banking Login Demo

Step 1: After opening ICBC (Asia) mobile banking app, please select "Hong Kong" for the region and your preferred language.

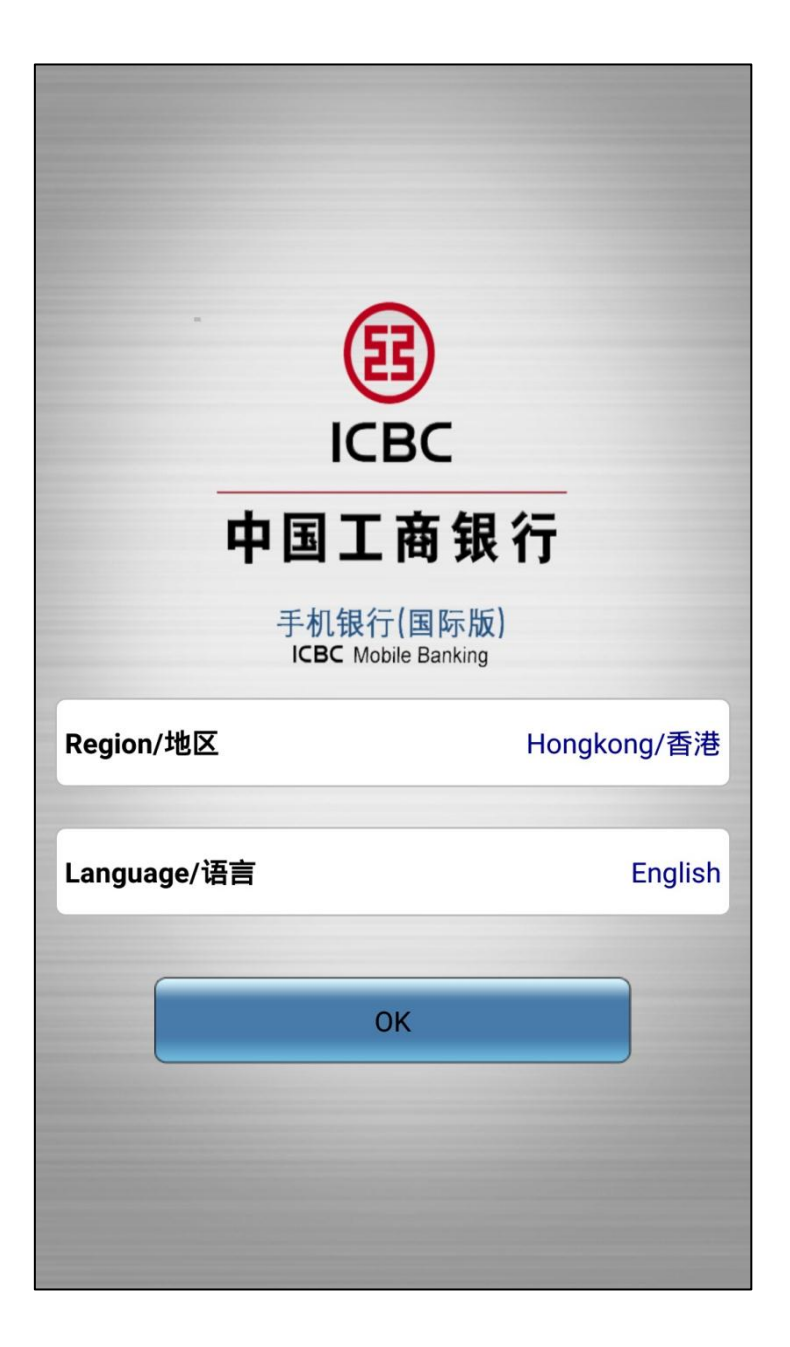

# ICBC 📴 工银亚洲

Step 2: After entering the new version mobile banking services, you may select any function or press  $\lceil \dots \rfloor$  at the top right corner to enter the login page.

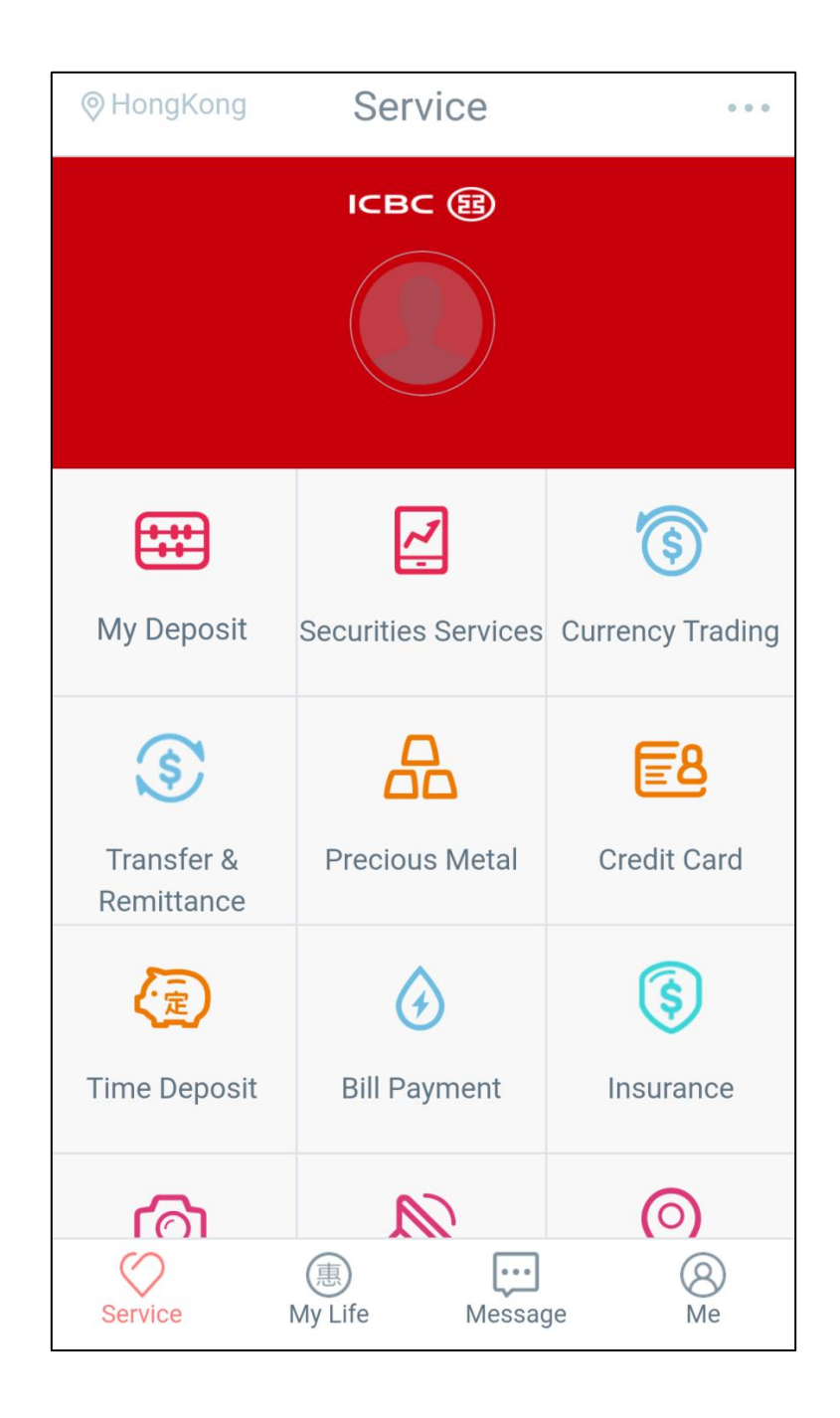

## ICBC 📴 工银亚洲

Step 3: You may log into mobile banking services after filling in your card (account) number/user name and password.

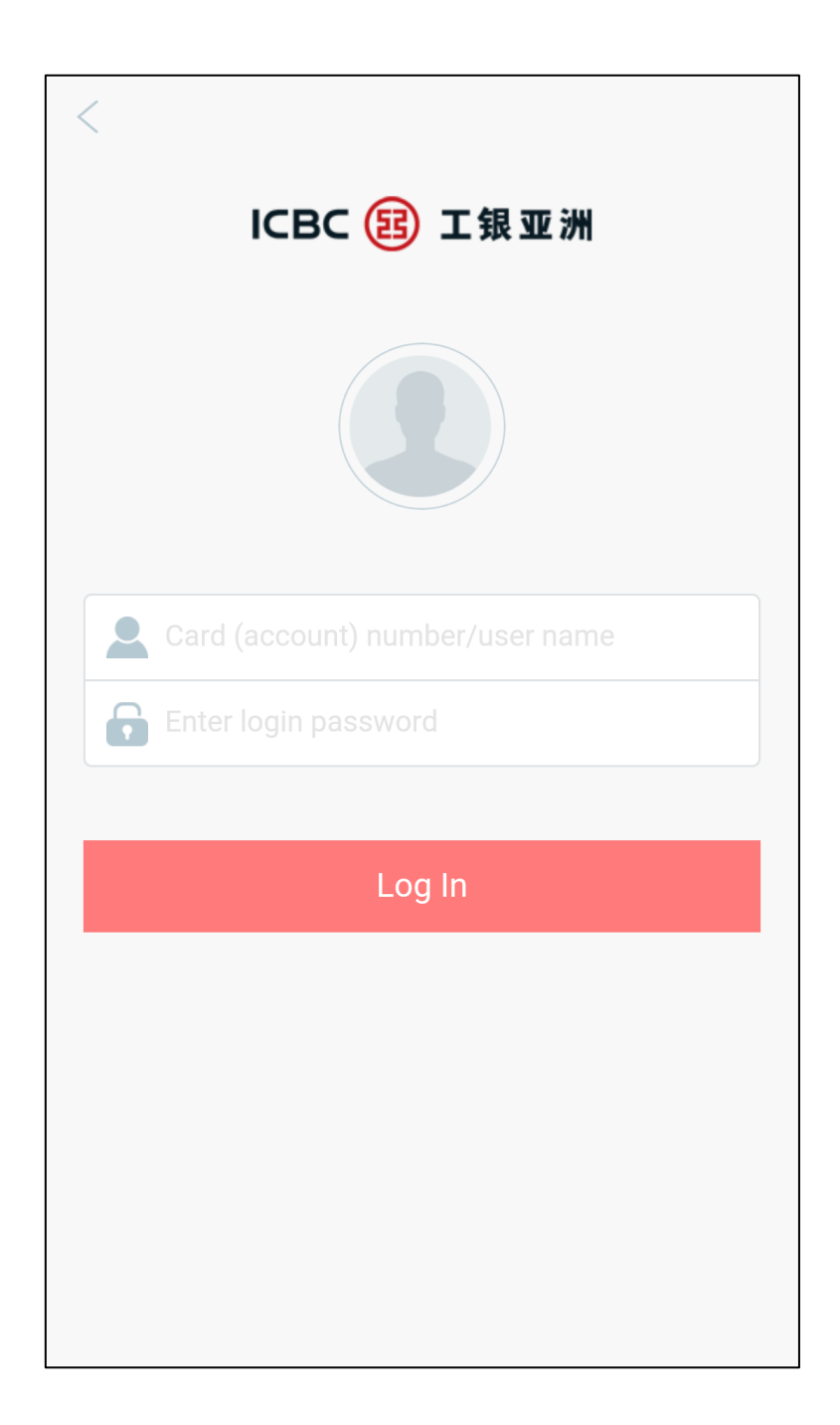

## ICBC 📴 工银亚洲

In the new version of mobile banking, you can use the "Add" function to add or hide functions on the main menu.

| Logout                   | Service                                    |                  |  |  |
|--------------------------|--------------------------------------------|------------------|--|--|
|                          | <pre>/</pre>                               | (\$)             |  |  |
| My Deposit               | Securities Services Currency Tradir        |                  |  |  |
| \$                       |                                            |                  |  |  |
| Transfer &<br>Remittance | Precious Metal                             | etal Credit Card |  |  |
|                          |                                            | \$               |  |  |
| Time Deposit             | Bill Payment                               | Insurance        |  |  |
| ð                        |                                            | $\bigcirc$       |  |  |
| Log Query                | News                                       | Branches         |  |  |
| শ্র                      | (¥Ş                                        | +                |  |  |
| Deposit Rate<br>Inquiry  | Exchange Rate Add<br>Inquiry               |                  |  |  |
| Service                  | (E) (F) (F) (F) (F) (F) (F) (F) (F) (F) (F | ge Me            |  |  |

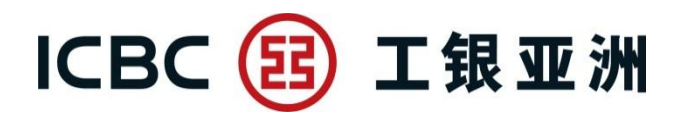

#### 

Step 1 : Carefully read and agree the Privacy Statement & Disclaimer under

 $^{\sqcap}$  Message  $_{\perp}$  /  $^{\sqcap}$  My Life  $_{\perp}$  .

| ◎香港                             | 惠生活                                                                                                    |                                | 登出                                            | 消息                                                                                                    |                                                  |
|---------------------------------|----------------------------------------------------------------------------------------------------|--------------------------------|-----------------------------------------------|----------------------------------------------------------------------------------------------------|--------------------------------------------------|
| 歡迎您使)<br>以手機號碼)<br>將可接收<br>您已細心 | 用[消息]及[惠生活]服<br>碼(只適用於內地、香注<br>登記使用此服務,成工<br>本行最新的銀行產品指<br>用卡商戶優惠資訊。<br>閱讀並同意接受以下的<br>條款:<br>「私 <b>隱聲明」</b><br>「責任聲明」<br>確定 | 务,請您<br>排及<br>計<br>費<br>及<br>信 | 歡迎您仍<br>務,,,,,,,,,,,,,,,,,,,,,,,,,,,,,,,,,,,, | 使用【消息】及【想<br>登記的手機號已在<br>再次以手機號(只<br>港及澳門手機號(碼<br>成功登記后即可接<br>LE品推廣及信用卡商<br>訊。<br>閱讀並同意接受以<br>條款:<br>「私隱聲明」<br>「責任聲明」<br>確定                                                                                                    | 生活】服<br>其他設備登<br>適用於使用<br>改本行最資<br>行優惠資<br>下的聲明及 |
| ◎服務                             | (1)<br>憲生活<br>消息                                                                                                    | <b>⑧</b><br>我                  | ◎服務                                           | <ul> <li>(1)</li> <li>(1)</li></ul> | <b>⑧</b><br>我                                    |

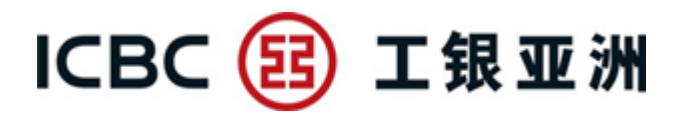

Step 2: Register Mobile Number

Please select the country code (Hong Kong/ Macau/ Mainland China), then

input your mobile number and press "确定" ("Confirm").

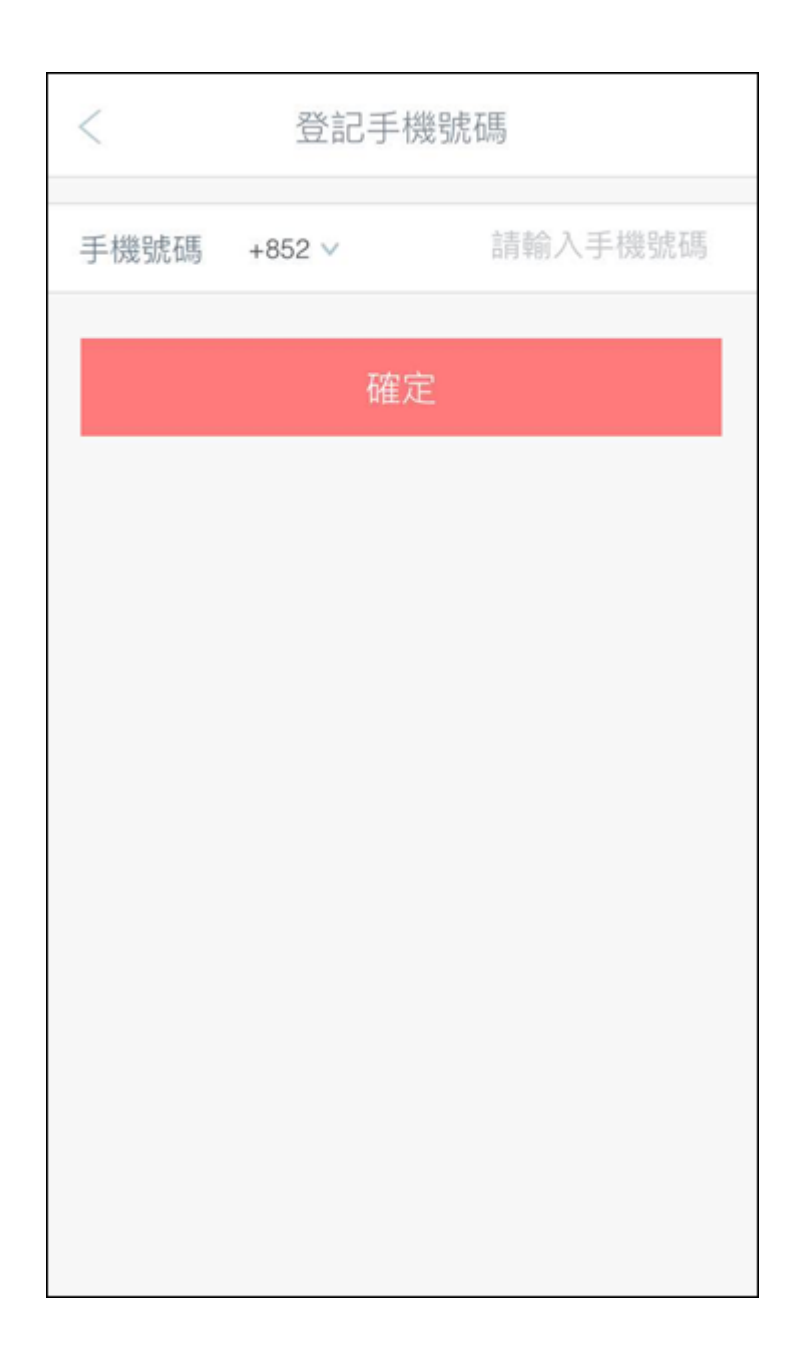

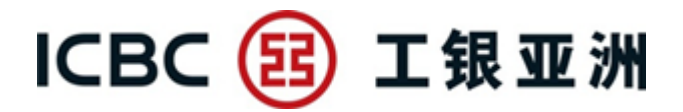

Step 3: Input the Verification Code

A verification code will be sent to your mobile, please input the code within one minute before it expires. After the correct code has been input, you may successfully register our 「Message」/「My Life」 services and automatically follow all of the ICBC (Asia) Official Accounts.

| < 登記手機號碼                                                              |
|-----------------------------------------------------------------------|
| 已向您的手機59****44發送驗證碼,請您儘快輸入驗證<br>碼。如果您在57秒內沒有收到我行發送的驗證碼,請點擊<br>正在獲取驗證碼 |
| 請輸入短信驗證碼                                                              |
| 確定                                                                    |
|                                                                       |
|                                                                       |
|                                                                       |
|                                                                       |
|                                                                       |

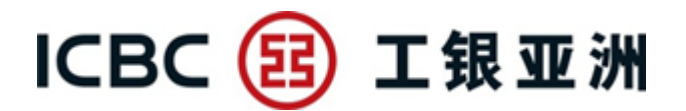

#### 3. Unfollow Official Account and Deactivate the "Receive Message" Function

In case you do not wish to receive message from us, you may follow few simple steps showed below to stop following the account or deactivate the "Receive Message" Function.

Step 1: Please open the Official Account page, then click the " <sup>2</sup> " icon at the top right corner.

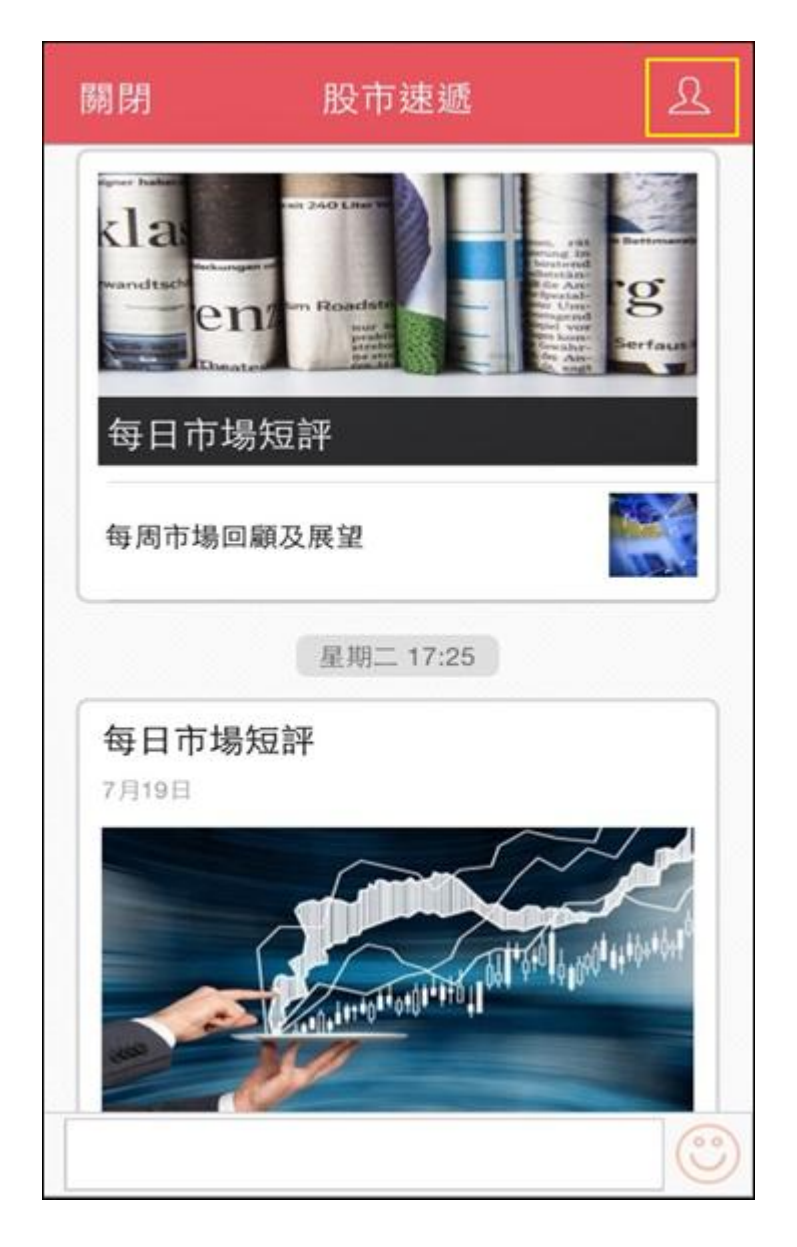

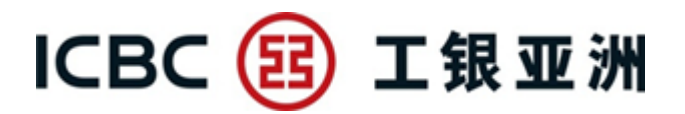

Step 2: You may deactivate the "接收消息"("Receive Message") Function, and you will not receive any message from us via this account until re-activate this function. Or you may click "取消關注"("Unfollow")to stop following this account.

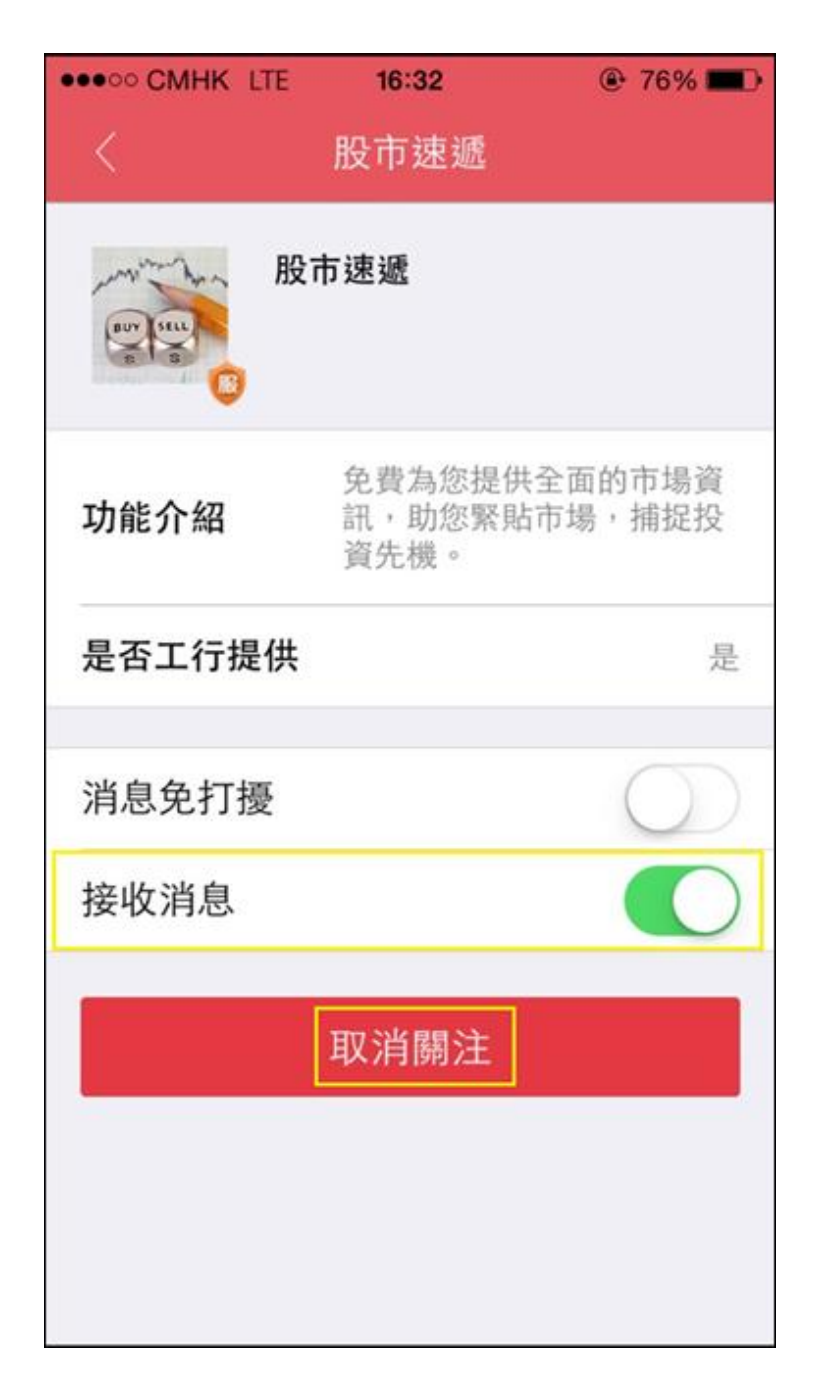